# **Integrating Library Resources in Blackboard**

The goal of this tutorial is to provide information on sharing full-text electronic library resources that meet copyright compliance. Using permalinks to online resources is one way of ensuring compliance.

Below you will see examples from <u>EBSCOhost</u>, <u>ProQuest</u>, <u>Nexis Uni</u>, the <u>Library Catalog</u>, <u>Kanopy</u> and Alexander Street on how to locate permalinks that can be electronically shared or embedded into Blackboard. Databases not listed in this document will typically provide an option for sharing stable links to their resources. Some databases do not provide permalinks. In this scenario, it is recommended to search for the article by title in <u>WorldCat Discovery</u> and use the permalink provided in the item's record.

Only individuals that have a CUC username and password will be able to access these resources.

### **EBSCOhost**

1) Once you have found the resource that you wish to share, click on the Permalink icon in the Tools section.

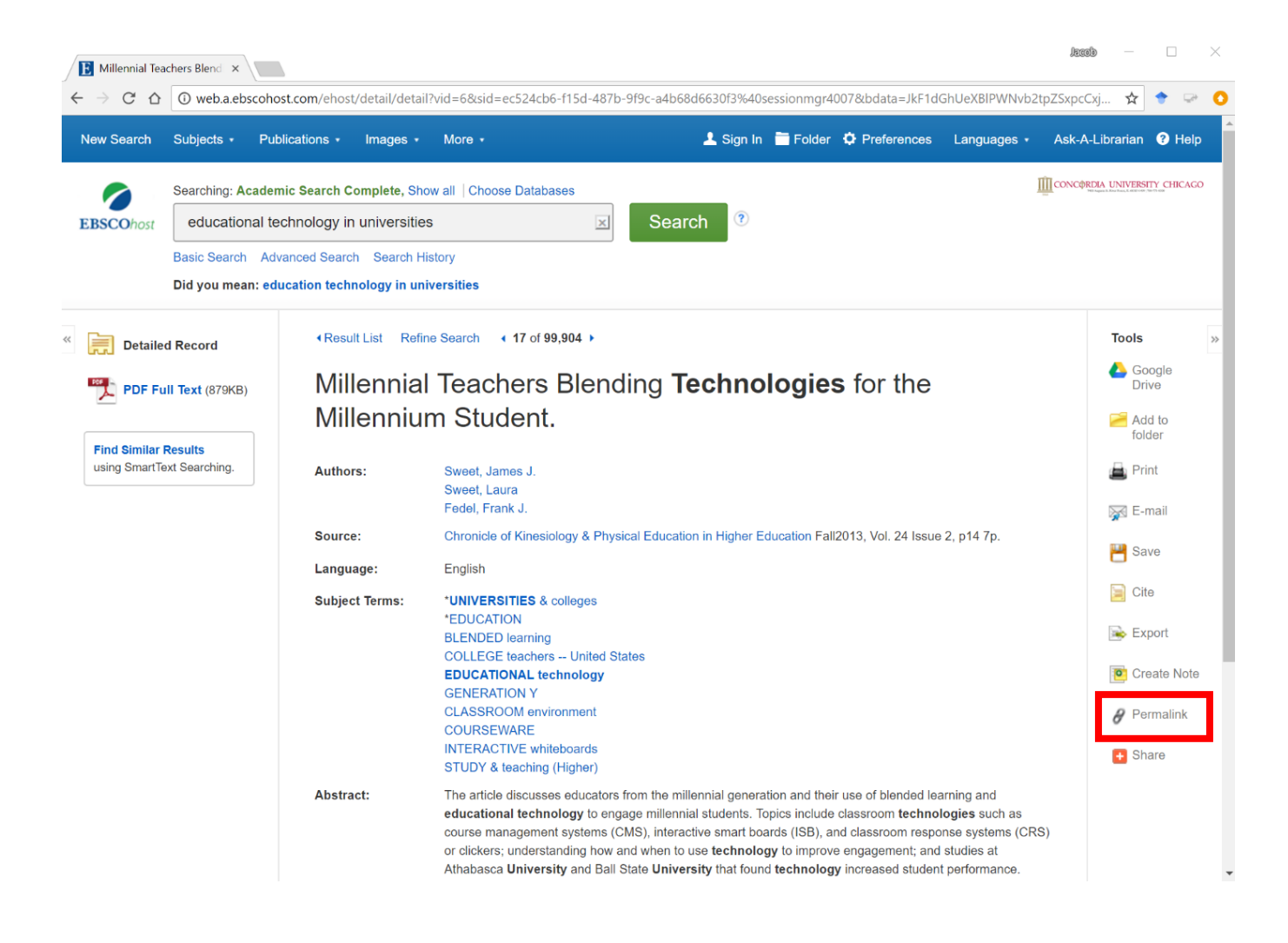

2) Click on the Permalink icon. A box with the persistent link will appear at the top of the record. Saving the link in your navigation bar will not work once you have ended your search session. This is a temporary URL that will expire at the end of your session.

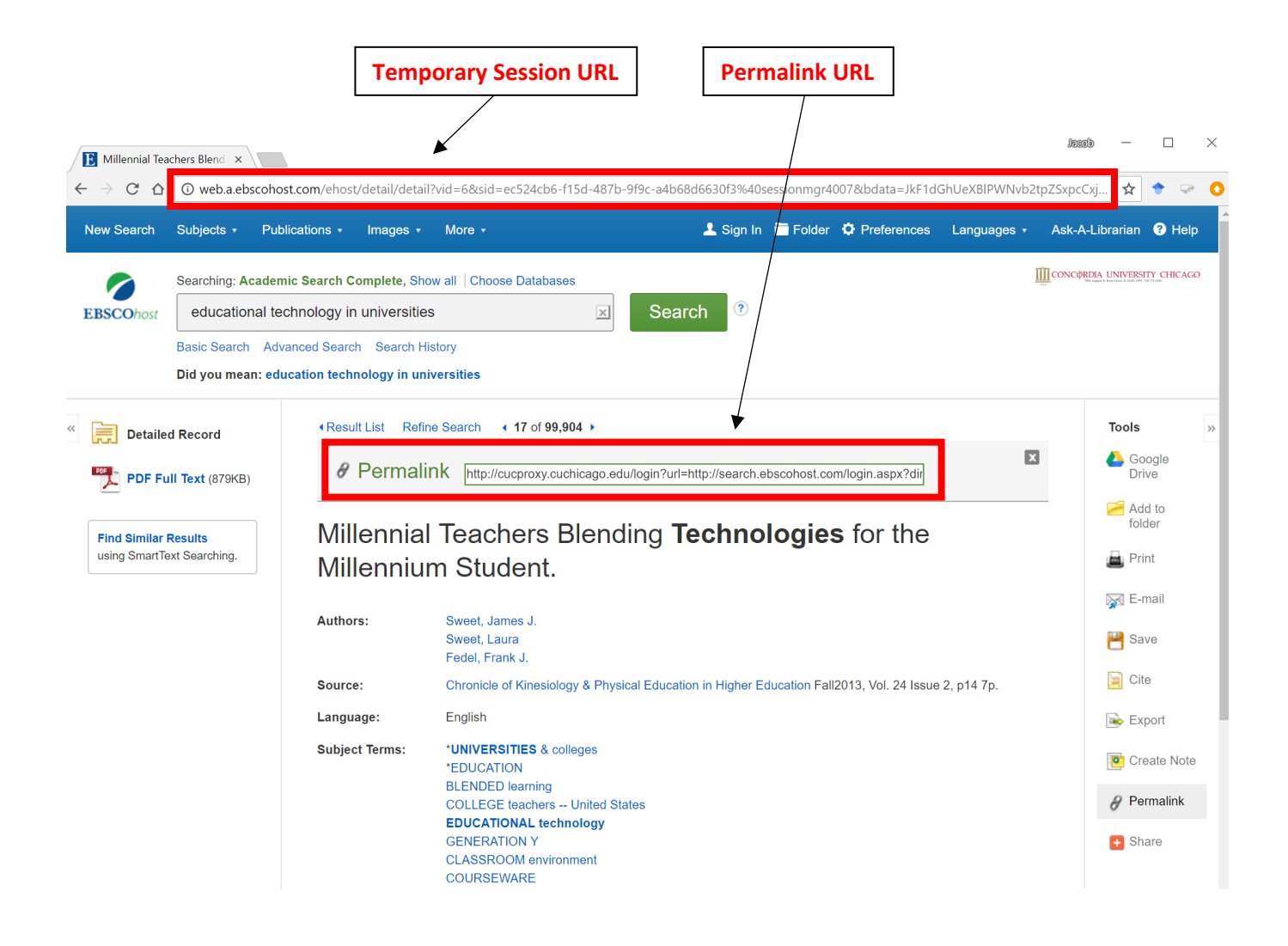

3) EBSCO also allows users to save search results using the Permalink feature. Click on the Share icon to access the persistent link.

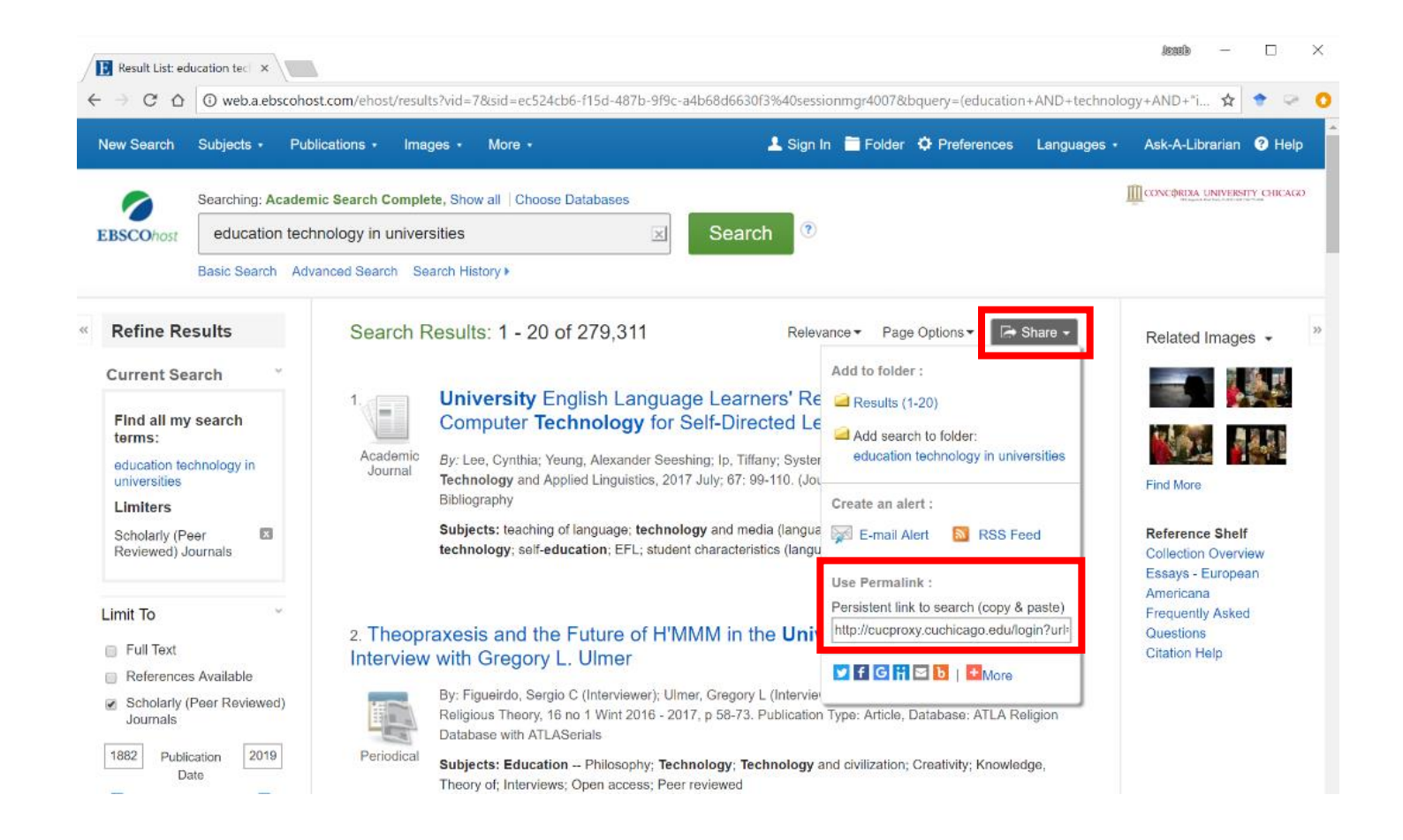

#### ProQuest

Once you have found the resource that you wish to share, click on the Abstract/Details tab at the top of the record.

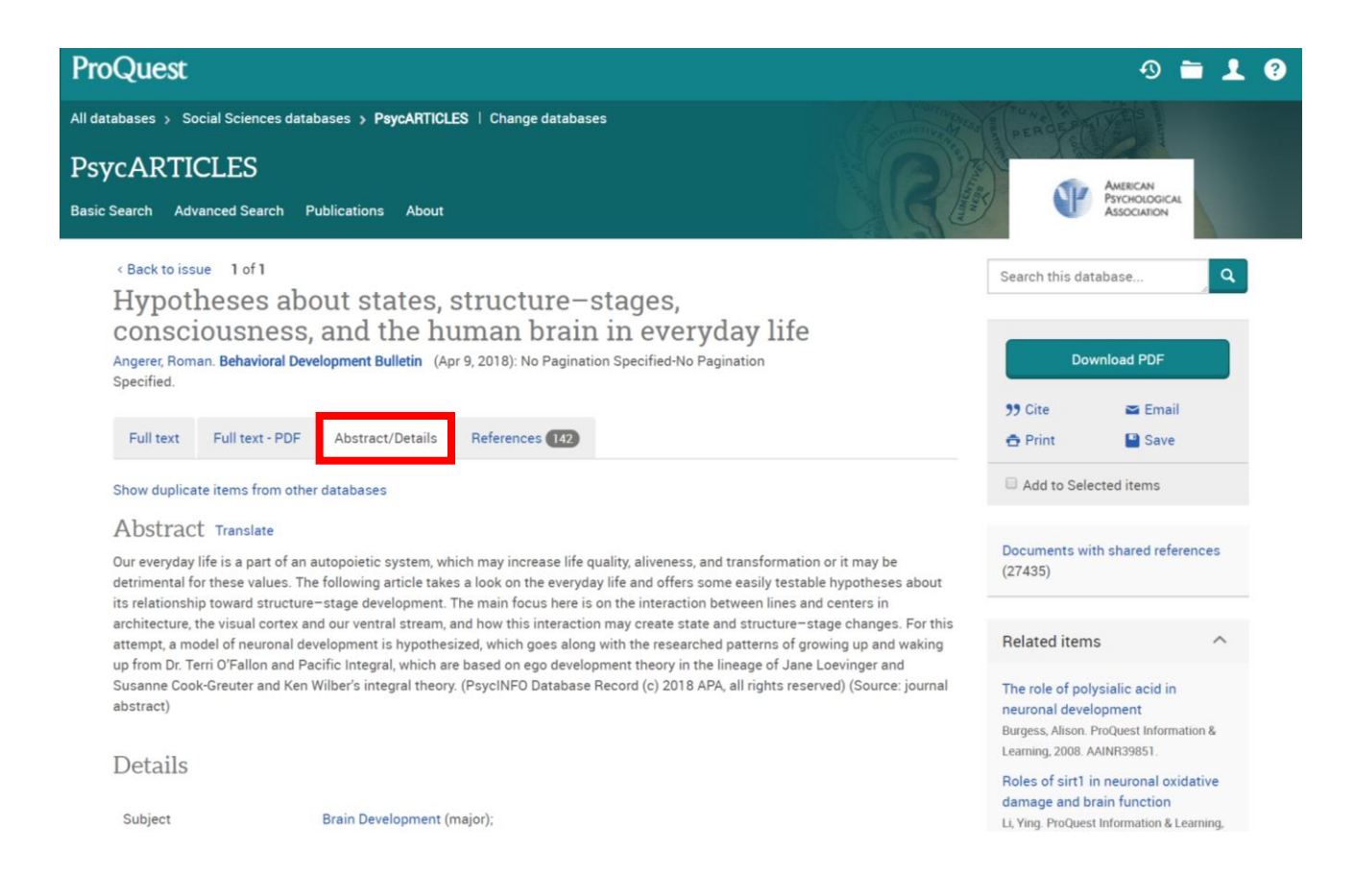

2) Scroll to the bottom of the Abstract/Details section and look for the Document URL. This will act as a permalink for resources found in ProQuest.

| Correction date                       | 19 Apr 2018 (PsycINFO)<br>19 Apr 2018 (PsycARTICLES)                                                                         |  |
|---------------------------------------|----------------------------------------------------------------------------------------------------|--|
| Accession number                      | 2018-14691-001                                                                                                    |  |
| ProQuest document ID                  | 2023044355                                                                                                    |  |
|                                       |                                                                                                    |  |
| Document URL                          | https://search.proquest.com/docview/2023044355?accountid=27800                                                               |  |
| Document URL<br>Copyright             | https://search.proquest.com/docview/2023044355?accountid=27800                                                               |  |
| Document URL<br>Copyright<br>Database | https://search.proquest.com/docview/2023044355?accountid=27800<br>© 2018, American Psychological Association<br>PsycARTICLES |  |

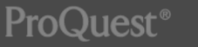

## Nexis Uni

To access the permalink, click on the Actions button and select the Link to this Page option. A box with link to the page will open.

| lexis Uni <sup>®</sup> Menu ~                                                                                                    | All                                                                                                    | Nexis Uni 🗡 🛛 Er                                                                                                    | nter terms, sources, (                                                                                                    |                                                                                  | N~ I                                                                       | History * Help                                                                                                | Signin   Register                                                         |
|----------------------------------------------------------------------------------------------------|----------------------------------------------------------------------------------------------------|----------------------------------------------------------------------------------------------------|----------------------------------------------------------------------------------------------------|----------------------------------------------------------------------------------|----------------------------------------------------------------------------|----------------------------------------------------------------------------------------------------|---------------------------------------------------------------------------|
| ocument: Davos leaders                                                                                                    | need to put disa                                                                                                    | ability on the a                                                                                                    | agenda; Various e                                                                                                    | quality iss                                                                      | <u>ctions</u> ⊂ Se ect                                                     | Language V                                                                                                    | Disclaimer                                                                |
|                                                                                                    | Go to $\lor$ All te                                                                                                    | rms 34 ~                                                                                                    | Search Documer                                                                                                    | ot                                                                               |                                                                            | 2 of 10,                                                                                                    | 000+ Results list >                                                       |
| Davos leaders n                                                                                                    | eed to put disa                                                                                                    | bility on the                                                                                                    | agenda: Variou                                                                                                    | s equality issu                                                                  | es have                                                                    | About Thi<br>Source Info<br>The Irish                                                                         | is Document<br>rmation<br>Times                                           |
| benefited from                                                                                                    | n <mark>business</mark> void                                                                                                    | ces but disab                                                                                                    | ility inclusion re                                                                                                    | emains off the                                                                   | table                                                                      |                                                                                                    |                                                                           |
|                                                                                                    |                                                                                                    | Export Cit                                                                                                    | tation                                                                                                    |                                                                                  |                                                                            |                                                                                                    |                                                                           |
|                                                                                                    |                                                                                                    | The Irish Tin                                                                                                    | nes                                                                                                    |                                                                                  |                                                                            |                                                                                                    |                                                                           |
|                                                                                                    |                                                                                                    | January 22, 2019                                                                                                    | Tuesday                                                                                                    |                                                                                  |                                                                            |                                                                                                    |                                                                           |
| Copyright 2019 The Irish Times All Ri                                                                                                    | ights Reserved                                                                                                    |                                                                                                    |                                                                                                    |                                                                                  |                                                                            |                                                                                                    |                                                                           |
| Section: OPINION; Pg. 12                                                                                                    |                                                                                                    |                                                                                                    |                                                                                                    |                                                                                  |                                                                            |                                                                                                    |                                                                           |
| Length: 1028 words                                                                                                    |                                                                                                    |                                                                                                    |                                                                                                    |                                                                                  |                                                                            |                                                                                                    |                                                                           |
| Byline: Caroline Casey                                                                                                    |                                                                                                    |                                                                                                    |                                                                                                    |                                                                                  |                                                                            |                                                                                                    |                                                                           |
|                                                                                                    |                                                                                                    |                                                                                                    |                                                                                                    |                                                                                  |                                                                            |                                                                                                    |                                                                           |
| Body<br>As the good and the great of th                                                                                                    | ne <b>business</b> world gat                                                                                                    | her in Davos this we                                                                                                    | ek, their minds may we                                                                                                    | II dw ell on the World B                                                         | conomic Forum's                                                            | V Help S                                                                                                    | ion In Panistar                                                           |
| Body<br>As the good and the great of the<br>exis Uni <sup>®</sup> Menu ~<br>ocument: Davos leaders                                                                                                    | ne <b>business</b> world get<br>All N<br>need to put disal                                                                                                    | her in Davos this we exis Uni $\sim$ Enter Dility on the age                                                                                                | ek, their minds may we<br>r terms, sources.<br>enda; Various equ                                                             | II dw ell on the World E<br>BEN ~<br>ality iss Action                            | sv G Select Langu                                                          | y~ Help S<br>Jage ▼ C Discini                                                                                 | ign In   Register                                                         |
| Body<br>As the good and the great of the<br>Vexis Uni <sup>®</sup> Menu ~<br>ocument: Davos leaders                                                                                                    | he business world gat<br>All N<br>need to put disal<br>Go to ~ All term                                                                                                    | her in Davos this we<br>exis Uni $\sim$ Enter<br>bility on the age                                                                                          | eek, their minds may we<br>r terms, sources.<br>enda; Various equ<br>/ Search Document C                                     | II dw ell on the World I<br>C<br>D<br>EN ~<br>ality iss Action                   | sv Select Langu                                                            | y∽ Help S<br>Iage ▼ C Disclair                                                                                | ign In   Register<br>mer<br>Results list >                                |
| Body<br>As the good and the great of the<br>exis Uni <sup>®</sup> Menu ~<br>ocument: Davos leaders                                                                                                    | need to put disat                                                                                                    | her in Devos this we<br>exis Uni $\sim$ Enter<br>Dility on the age<br>ns 34 $\sim$ $\sim$ $\sim$                                                            | r terms, sources.<br>enda; Various equ                                                                                       | Il dw ell on the World I       Q        ⊕ EN ✓       ality iss     Action        | Sonomic Forum's<br>Histor                                                  | y Help S<br>Jage V C Disclair<br>2 of 10,000+<br>About This Docc                                              | ign In   Register<br>mer<br>Results list ><br>ument                       |
| Body<br>As the good and the great of the<br>lexis Uni <sup>®</sup> Menu ~<br>ocument: Davos leaders                                                                                                    | he business world get          All N         need to put disab         Go to ~       All term         Link to This Page                                                                                | her in Davos this we<br>exis Uni $\sim$ Enter<br>bility on the age<br>ns 34 $\sim$ $\sim$ $\sim$                                                            | r terms, sources.<br>enda; Various equ                                                                                       | II dw ell on the World E<br>B EN ~<br>ality iss   Action                         | conomic Forum's<br>Histor<br>s√€ Select Langu                              | y~ Help S<br>Tage ▼ C Disclair<br>< 2 of 10,000+<br>About This Docu<br>Source Information<br>The Irish Times  | ign In   Register<br>mer<br>Results list ><br>ument                       |
| Body As the good and the great of the exis Uni <sup>®</sup> Menu ~ ocument: Davos leaders $M = M = M = M$ Davos leaders n benefited from                                                                    | he business world gat          All N         need to put disat         Go to ~       All term         Link to This Page         Use your browset                                                       | her in Davos this we<br>exis Uni $\sim$ Enter<br>bility on the age<br>ns 34 $\sim$ $\sim$ $\sim$<br>ge                                                      | eek, their minds may we r terms, sources. enda; Various equ Search Document                                                  | Il dw ell on the World I<br>Q<br>B EN →<br>ality iss Action                      | Solect Langu                                                               | y → Help S<br>lage ▼ ⑦ Disclair                                                                               | ign In   Register<br>mer<br>Results list ><br>ument<br>n                  |
| Body As the good and the great of th exis Uni <sup>®</sup> Menu ∽ ocument: Davos leaders Davos leaders n benefited from                                                                                     | he business world gat<br>All N<br>need to put disat<br>Go to ~ All term<br>Link to This Pag<br>Use your browsee<br>https://advance.let                                                                 | her in Devos this we<br>exis Uni $\sim$ Enter<br>Dility on the age<br>ns 34 $\sim$ $\sim$ $\sim$<br>ge<br>r tools to copy the li                            | r terms, sources.                                                                                                    | II dw ell on the World F<br>C P EN ~<br>ality iss Action                         | Economic Forum's<br>Histor<br>S√ Select Langu<br>Tips   ×<br>ext=1516831   | y → Help S<br>Jage ♥ ① Disclair<br>< 2 of 10,000+<br>About This Doct<br>Source Information<br>The Irish Times | ign In   Register<br>mer<br>Results list ><br>ument<br>n                  |
| Body As the good and the great of th exis Uni <sup>®</sup> Menu ~ ocument: Davos leaders Davos leaders n benefited from                                                                                     | he business world get          All N         need to put disab         Go to ~       All term         Link to This Pag         Use your browser         Sttps://edvance.let                            | her in Davos this we<br>exis Uni $\sim$ Enter<br>bility on the age<br>ns 34 $\sim$ $\sim$ $\sim$<br>ge<br>r tools to copy the li                            | ek, their minds may we r terms, sources. enda; Various equ Search Document C ink, then click Close. //d054c8f7-afte-49b2-810 | II dw ell on the World E<br>B EN ~<br>ality iss   Action                         | conomic Forum's<br>Histor<br>s<br>Select Langu<br>Tips   X<br>ext=1516831  | y Help S<br>Tage V O Disclair<br>2 of 10,000+<br>About This Doct<br>Source Information<br>The Irish Times     | ign In   Register<br>mer<br>Results list ><br>ument<br>n                  |
| Body<br>As the good and the great of the<br>exis Uni <sup>®</sup> Menu ∽<br>ocument: Davos leaders<br>Davos leaders n<br>benefited from                                                                     | he business world gat          AIIN         need to put disal         Go to ~       All term         Link to This Page         Use your browser         attps://advance.le                             | her in Davos this we<br>exis Uni $\sim$ Enter<br>bility on the age<br>ns 34 $\sim$ $\sim$ $\sim$<br>ge<br>r tools to copy the live<br>xis.com/apl/permalink | ek, their minds may we r terms, sources. enda; Various equ Search Document C                                                 | II dw ell on the World I<br>C EN EN Action C C C C C C C C C C C C C C C C C C C | Economic Forum's<br>Histor<br>SY C Select Langu<br>Tips   X<br>ext=1516831 | y × Help S<br>Hage ▼ ⑦ Dischir                                                                                | ign In   Register<br>mer<br>Results list ><br>umentn                      |
| Body<br>As the good and the great of the<br>exis Uni <sup>®</sup> Menu ∽<br>ocument: Davos leaders<br>Davos leaders n<br>benefited from                                                                     | he business world gat          All N         need to put disat         Go to ~       All term         Link to This Page         Use your browset         https://advance.le         https://advance.le | her in Davos this we<br>exis Uni $\sim$ Enter<br>bility on the age<br>ns 34 $\sim$ $\sim$ $\sim$<br>ge<br>r tools to copy the li<br>xis com/apl/permalink   | r terms, sources.                                                                                                    | II dw ell on the World F                                                         | Economic Forum's<br>Histor                                                 | y Help S<br>Hage To Disclair<br>C 2 of 10,000+<br>About This Doct<br>Source Information<br>The Irish Times    | ign In   Register<br>mer<br>Results list ><br>ument<br>n                  |
| Body As the good and the great of th exis Uni® Menu ~ ocument: Davos leaders Davos leaders n benefited froi Copyright 2019 The Irish Times All oc Section: OPINION; Pg. 12                                  | he business world get          All N         need to put disab         Go to ~       All term         Link to This Page         Use your browser         Ittps://advancole         Stateseved          | exis Uni ✓ Enter<br>exis Uni ✓ Enter<br>pility on the age<br>ns 34 ✓ ∧ ∧<br>ge                                                                              | ek, their minds may we r terms, sources. enda; Various equ Search Document for the click Close. /d054c8r7-af1e_49b2-81       | II dw ell on the World I<br>Q                                                    | Close                                                                      | y → Help S<br>Tage ▼ ⑦ Dischir<br>< 2 of 10,000+<br>About This Doct<br>Source Information<br>The Irish Times  | ign In   Register<br>mer<br>Results list ><br>ument<br>n                  |
| Body As the good and the great of the exis Uni <sup>®</sup> Menu ~ ocument: Davos leaders Davos leaders n benefited from Copyright 2019 The Irish Times All Key Section: OPINION; Pg. 12 Length: 1028 words | he business world gat          All N         need to put disat         Go to ~       All term         Link to This Pape         Use your browsee         Ittps://advance.le         Ittps://advance.le | her in Davos this we<br>exis Uni $\sim$ Enter<br>bility on the age<br>is 34 $\sim$ $\sim$ $\sim$<br>ge<br>r tools to copy the link<br>xis com/apl/permalink | ek, their minds may we r terms, sources, enda; Various equ Search Document C ink, then click Close. ///054c8f7-af1e-49b2-81  | II dw ell on the World F                                                         | Economic Forum's<br>Histor                                                 | y × Help S<br>Hage ▼ C Disclair<br>< 2 of 10,000+<br>About This Docu<br>Source Information<br>The Irish Times | ign In   Register<br>mer<br>Results list ><br>ument<br>n<br>Permalink URL |
| Body As the good and the great of th  Exis Uni  Davos leaders  Davos leaders  Copyright 2019 The Irish Times All of Section: OPINION; Pg. 12 Length: 1028 words Byline: Caroline Casey                      | he business world get          All N         need to put disab         Go to ~       All term         Link to This Par         Use your browser         https://edvance.le         Jtts Keserved       | her in Davos this we<br>exis Uni ✓ Enter<br>bility on the age<br>ns 34 ✓ ∧ ∖<br>ge<br>ge<br>r tools to copy the li                                          | ek, their minds may we r terms, sources. enda; Various equ Search Document ink, then click Close. /d054c8r7-af1e_49b2-814    | II dw ell on the World I<br>Q                                                    | Close                                                                      | y → Help S<br>Tage ▼ ⑦ Disclair<br>< 2 of 10,000+<br>About This Doct<br>Source Information<br>The Irish Times | ign In   Register<br>mer<br>Results list ><br>ument<br>n                  |

#### Permalinks for eBooks and Videos

The CUC library has eBooks and videos from several different databases that are all searchable in the library catalog.

**Library Catalog:** The URL at the top of the item record page is stable and can be shared. There is also a permalink in the individual database record.

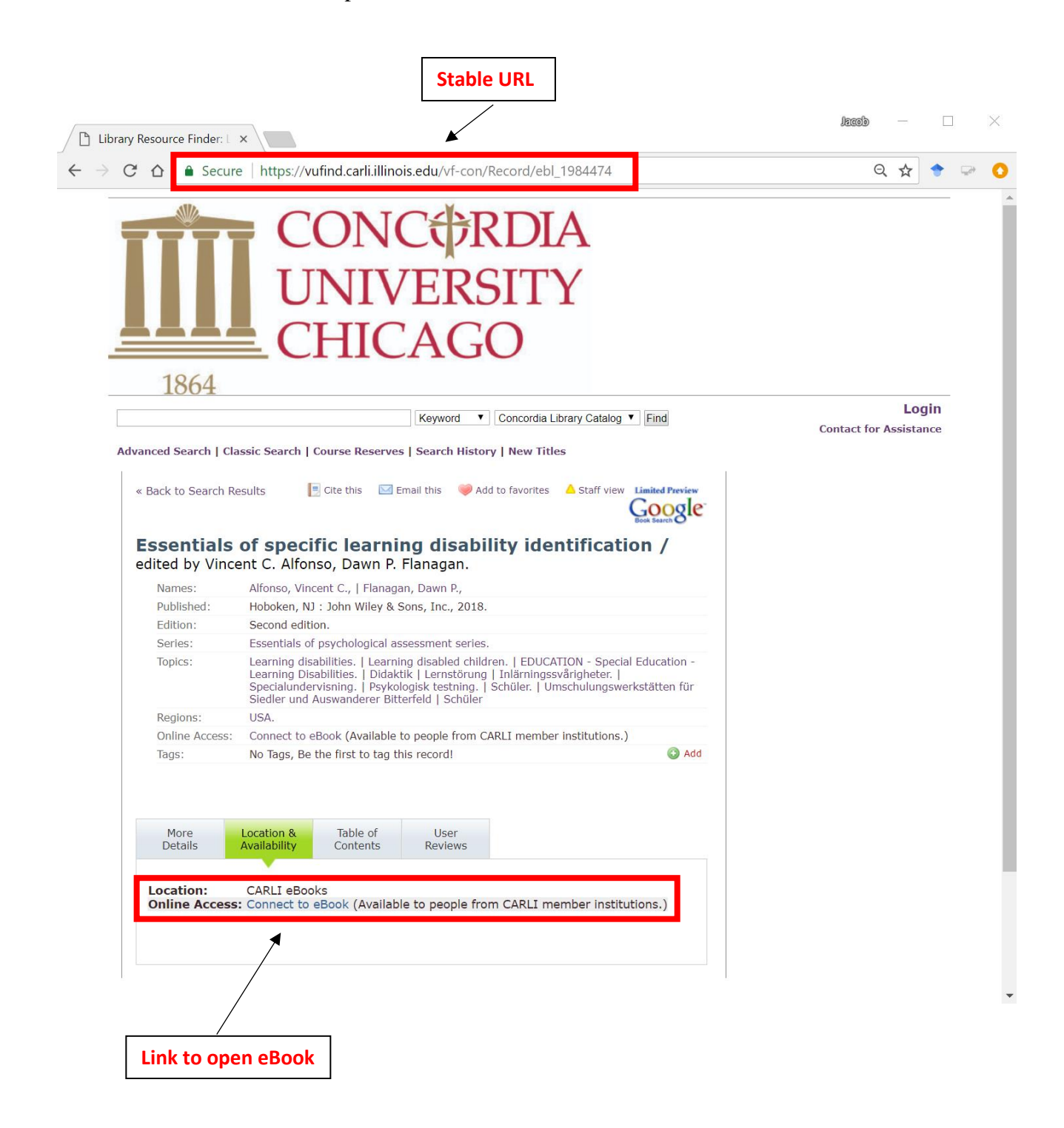

**Kanopy:** To access the permalink, click on the Share button. A window with the URL will appear below.

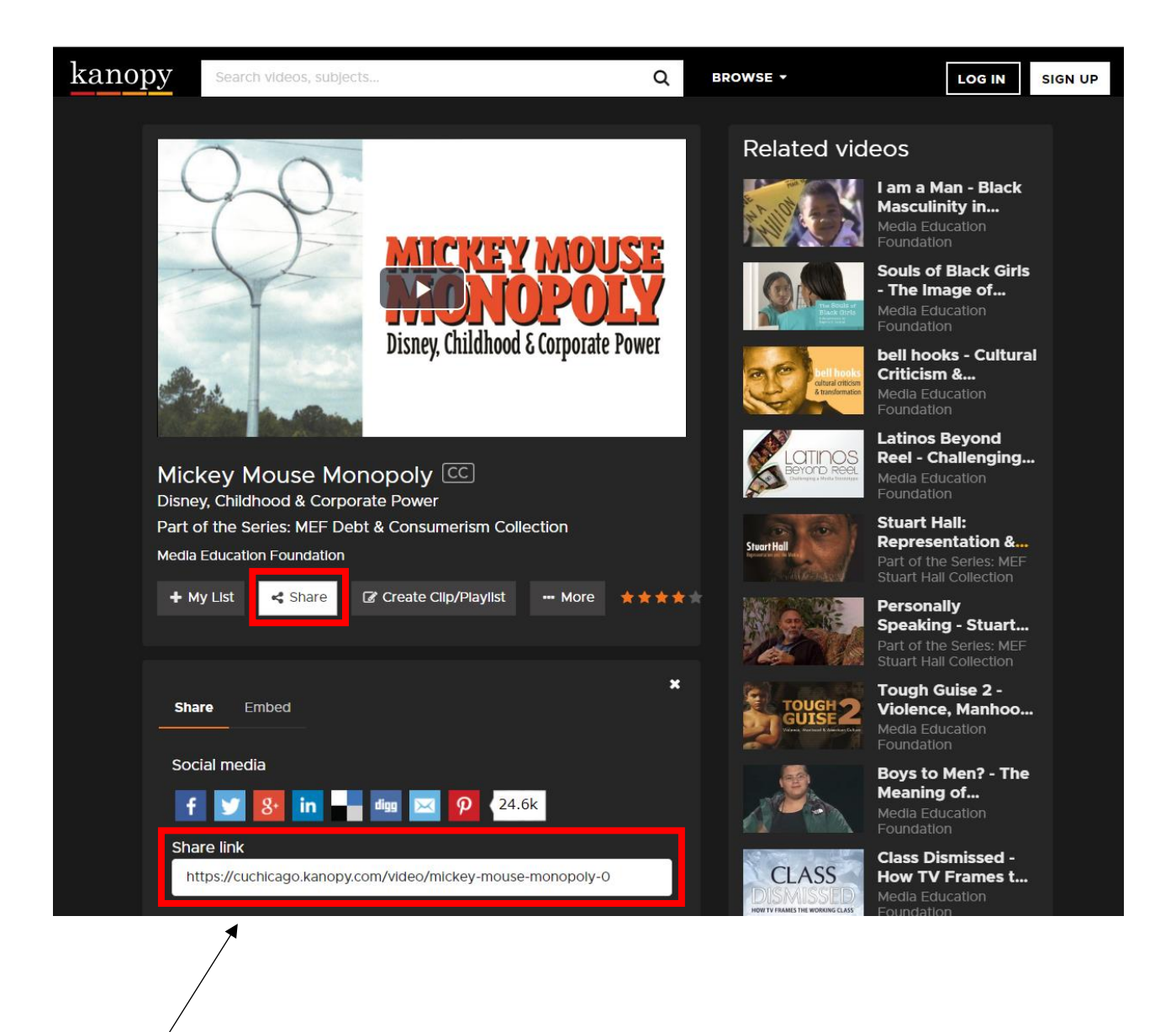

Permalink URL

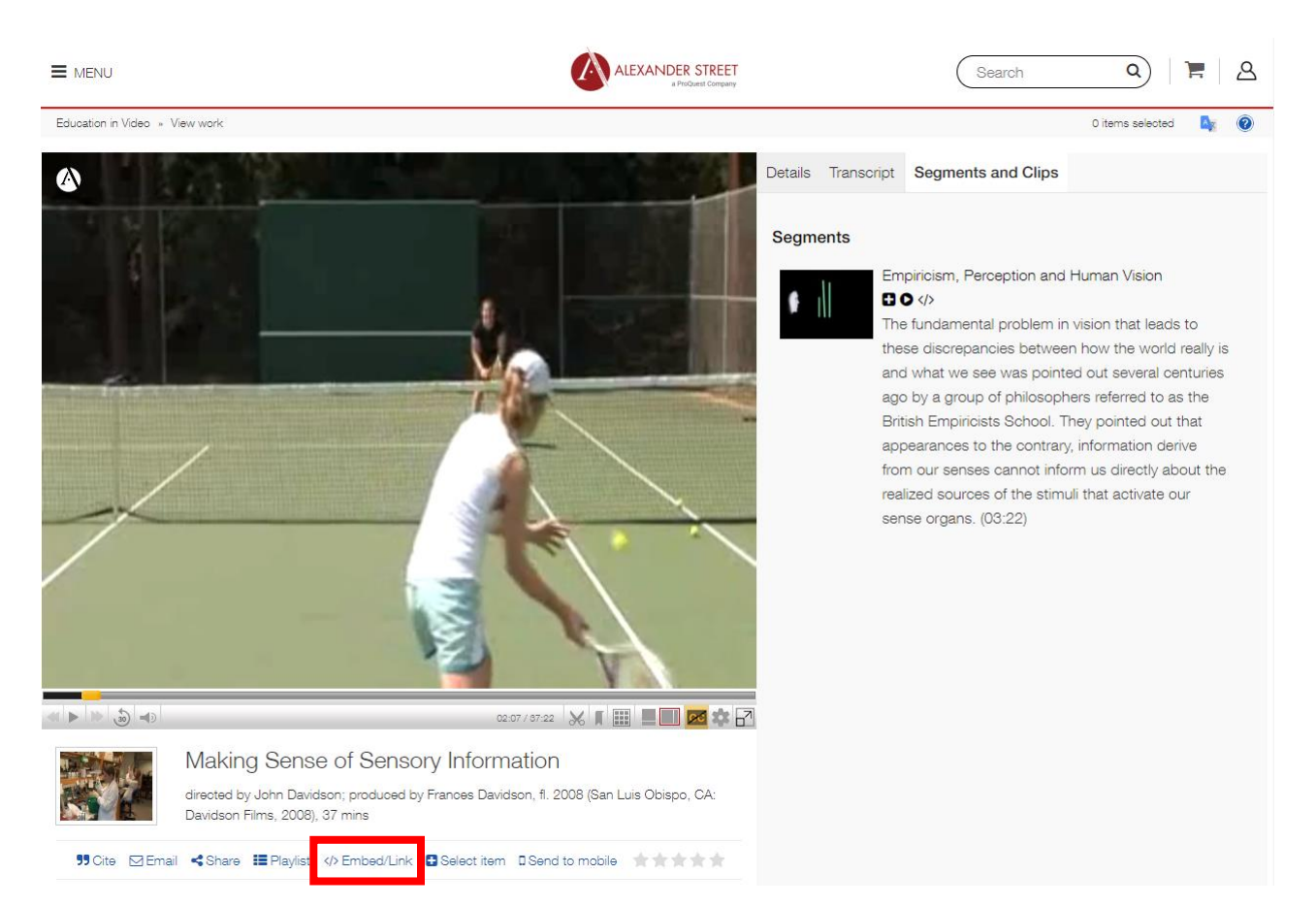

**Alexander Street:** To access the permalink, click on the Embed/Link button. A window with the URL will pop up.

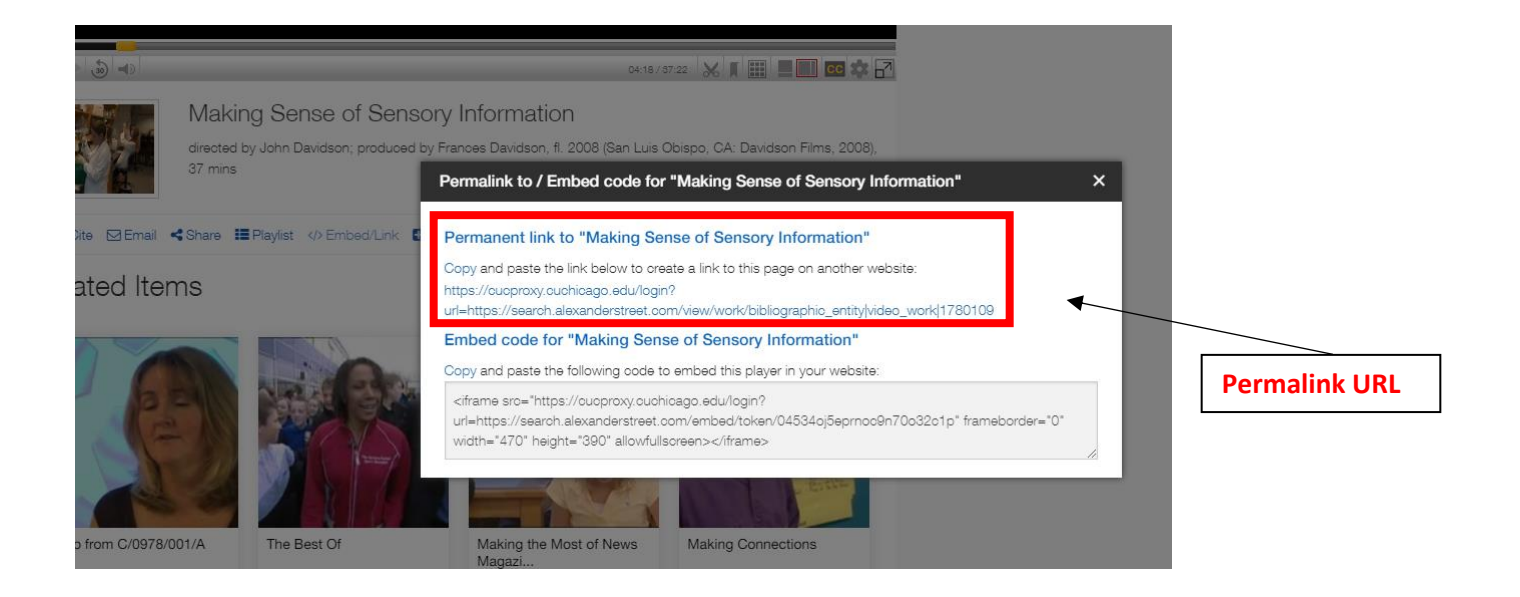

## Need help?

For assistance regarding compliance with copyright law, contact Yana Serdyuk, Director of Library Services. Call (708) 209-3053, email yana.serdyuk@cuchicago.edu.